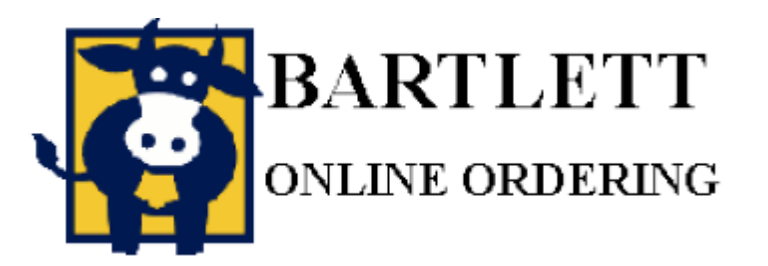

## Using Templates

| Bartlett Dairy -Save Or                                                                                                    | rder as 🗙 🕒            |                                      |                     |                        |            |            |
|----------------------------------------------------------------------------------------------------|------------------------|--------------------------------------|---------------------|------------------------|------------|------------|
| ← → C © www                                                                                                    | bartlett-online-order. | ng.com:90/CGI-BIN/LANSAWI            | EB?WEBEVENT+L75760  | C0334E298400B70602H+   | PCE+ENG    | ☆ <b>ヽ</b> |
|                                                                                                    | ARTLET                 | TT<br>ING                            |                     | 10                     | 5          |            |
| Our Products                                                                                                    | Order by Iten          | n Personal Catalog                   | Order Inquiry       | Account Inquiry        | Contact Us | FA(        |
| Customer: 0 - 27<br>TEST CUSTOMER<br>TEST ADDRESS<br>Rep: HOUSE ACCOUNT<br>Place an order<br>Select Delivery Date<br>View Current Order<br>CHECK OUT<br>Orders in Progress<br>My Template Orders<br>> Save as Template<br>Maintain Item X-ref<br>Self Service<br>Trade Assets<br>Select Customer<br>My Account<br>Home Page<br>Create Account |                        | Save Or<br>Description<br>Save Order | der as Template Ord | ler<br>Powered by same |            |            |
| •                                                                                                    |                        |                                      |                     |                        |            | F          |

Templates are a convenient way to make similar orders repeatedly, but before you can use them place orders you must first create a template. To begin, add items to your order as normal by the method of your choice and then select "Save as Template" from the menu on the left of your screen. Enter a name into the field and click "Save Order".

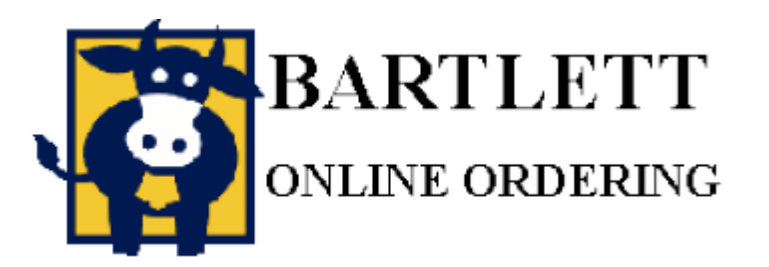

## Using Templates

| Sartlett Dairy -My Tem                                                                                                    | plate Or ×   | ( <del>†</del>                                    |                                                                                                    |                                                                                                   |                                                         |                                                     |                                           |    |
|----------------------------------------------------------------------------------------------------|--------------|---------------------------------------------------|----------------------------------------------------------------------------------------------------|---------------------------------------------------------------------------------------------------|---------------------------------------------------------|-----------------------------------------------------|-------------------------------------------|----|
| ← → C 🔘 www                                                                                                    | .bartlett-   | online-ordering                                   | .com:90/CGI-BIN/LANSAW                                                                                                    | EB?WEBEVENT+L75                                                                                   | 76C03543                                                | 492400BFC602H+                                      | -PCE+ENG                                  | \$ |
|                                                                                                    | AR'.<br>LINE | <b>FLET</b><br>orderin                            | T<br>NG                                                                                                    |                                                                                                   | 7                                                       | 1                                                   | 3                                         |    |
| Our Products                                                                                                    | Orde         | r by Item                                         | Personal Catalog                                                                                                    | Order Inquiry                                                                                     | Acc                                                     | ount Inquiry                                        | Contact Us                                | FA |
| Customer: 0 - 27<br>TEST CUSTOMER<br>TEST ADDRESS<br>Rep: HOUSE ACCOUNT<br>Delivery Date & Day:<br>12/07/11 - WED          |              | On this pa<br>created. You ca<br>After adding ite | My Template<br>ige you can see all orders you hav<br>an add any of the saved orders to<br>ms to your current order you will b | Orders<br>e saved. You will see the<br>your current order by clicki<br>e able to change the quant | description of<br>ng on the <b>Ad</b><br>ities as neede | each order you saved<br>d Items to Current O<br>ed. | and the date it was<br><b>order</b> link. |    |
| Select Delivery Date<br>View Current Order                                                                                 |              | Saved Ord<br>Item N                               | ler Description/<br>lumber & Description                                                                                      | Number of<br>Items<br>Created Saved Order Options                                                 |                                                         |                                                     |                                           | Í  |
| CHECK OUT<br>Orders in Progress                                                                                            |              | Example Te                                        | mplate                                                                                                    | 2                                                                                                 | 12/06/11                                                | Add Items to Current                                | Order Delete                              |    |
| <ul> <li>My Template Orders</li> </ul>                                                                                     |              | 6 - ELMHURST MILK GALLON                          |                                                                                                    |                                                                                                   |                                                         |                                                     |                                           |    |
| Save as Template<br>Maintain Item X-ref                                                                                    |              | 15 - CO                                           | OL COW 1% NEP 8oz                                                                                                    |                                                                                                   |                                                         |                                                     |                                           |    |
| <ul> <li>Self Service<br/>Trade Assets<br/>Select Customer<br/>My Account<br/>Home Page</li> <li>Create Account</li> </ul> |              |                                                   |                                                                                                    | 2                                                                                                 | Powered by                                              | BARTLETT                                            |                                           |    |
| •                                                                                                    |              |                                                   |                                                                                                    |                                                                                                   |                                                         |                                                     |                                           | Þ  |

From then on you can select "My Template Orders" from the left side menu to view your saved templates. In this case my Example Template contains two items. By clicking on "Add Items to Current Order" you may use this to eliminate manually selecting the items.

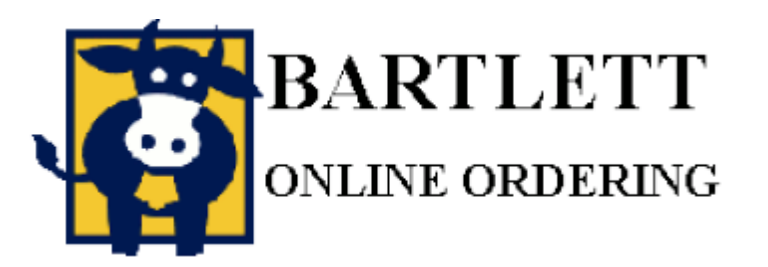

## Using Templates

| Bartlett Dairy -View Cu                                                                       | urrent OI × 🛨              |                                                                                                    |                   |                   |            |               |        |  |
|-----------------------------------------------------------------------------------------------|----------------------------|----------------------------------------------------------------------------------------------------|-------------------|-------------------|------------|---------------|--------|--|
| ← → C 💿 www                                                                                   | v.bartlett-online-ordering | g.com:90/CGI-BIN/LANSAV/                                                                                                    | EB?WEBEVENT+L3576 | C43F4A69A4        | 00971603E+ | PCE+ENG       | \$     |  |
| B.                                                                                            | ARTLET                     | T                                                                                                    |                   |                   | de         | 5             |        |  |
| Our Products                                                                                  | Order by Item              | Personal Catalog                                                                                                    | Order Inquiry     | Accoun            | t Inquiry  | Contact Us    | F A    |  |
| TEST CUSTOMER<br>TEST ADDRESS<br>Rep: HOUSE ACCOUNT<br>Delivery Date & Day:<br>12/07/11 - WED | • 2 Items<br>Item          | View Current Order  • 2 Items from Template Example Template were successfully added to your current Order.  Item Item Item Item Item Item Item Item Item Item |                   |                   |            |               |        |  |
| Place an order     Select Delivery Date                                                       | Number                     |                                                                                                    | Sadding           | \$5.50            | Extension  | Remove        |        |  |
| View Current Order<br>CHECK OUT                                                               |                            | ELMITORS I MILE GALLON                                                                                                    |                   | \$5.50            | \$33.00    |               |        |  |
| Orders in Progress<br>My Template Orders                                                      | 15                         | COOL COW 1% NEP 8oz                                                                                                    | 70                | \$.43             | \$30.10    | Remove        |        |  |
| Save as Template<br>Maintain Item X-ref<br>Self Service                                       |                            | Total Order Value: \$63.10                                                                                                    |                   |                   |            |               |        |  |
| Trade Assets<br>Select Customer<br>My Account<br>Home Page                                    | 🕜 Update                   | θ Update Quantity                                                                                                    |                   | Continue Shopping |            | C Empty Order |        |  |
| [4]                                                                                           |                            |                                                                                                    | Tel               |                   |            |               | -<br>- |  |

After pressing "Add Items to Current Order" you will be immediately taken to the "View

Current Order" screen where it will summarize how many items from the template were added

to this order and display the order to you.